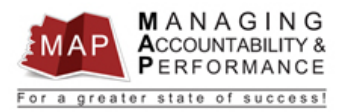

Revised April 27, 2021

# TALENT MANAGEMENT QUICK REFERENCE GUIDE – PROXY How to View an Appraisal Audit Log

Viewing the Audit Log of an appraisal will allow you to determine the status of the appraisal, as well as what the next steps are in the appraisal process.

- 1. Log into MAP Proxy
- 2. Select the Active, Finalized or Historical tab (may take a few minutes for page to load).
- 3. Search for the appraisal by the employee EIN by **entering the EIN** in the Employment ID field.
  - <u>a.</u> Note: You must **wait for the tab to finish loading** before entering the EIN or the search may not work. You can reset the search function by clicking the Home button

| infor Generalist                              |                                     |              |            |           |  |  |  |  |  |  |
|-----------------------------------------------|-------------------------------------|--------------|------------|-----------|--|--|--|--|--|--|
| Home Performance -                            |                                     |              |            |           |  |  |  |  |  |  |
| Active Finalized Historical Errors            |                                     |              |            |           |  |  |  |  |  |  |
| Continue Appraisal Finalize Appraisal Details |                                     |              |            |           |  |  |  |  |  |  |
| Organization Unit Employment Name             | Appraisal                           | Period Begin | Period End | Due Date  |  |  |  |  |  |  |
| =_ =_ 3 (A)                                   | (A)                                 | 5.0          | 5.0        | 5.0       |  |  |  |  |  |  |
| No 3 THREE, TRAIN                             | New Appraisal Form - Non Supervisor | 1/2/2020     | 12/31/2020 | 1/31/2021 |  |  |  |  |  |  |
| No 3 THREE, TRAIN                             | New Appraisal Form - Non Supervisor | 1/2/2020     | 12/31/2020 | 1/31/2021 |  |  |  |  |  |  |

- 4. Press enter after typing the EIN.
- 5. Right click on the manager portion of the **appraisal** and then select **View Full Audit Log**. Please note: When viewing the full audit log of an appraisal, you want to ensure you are viewing the "Manager" appraisal, and not the "Employee" self-appraisal. Be sure to check the appraisal dates, as well as the Document Owner column to verify you are selecting the correct appraisal.

| Active | Finalized I       | Historical Error | 8            |                                     |              |                    |          |    |               |
|--------|-------------------|------------------|--------------|-------------------------------------|--------------|--------------------|----------|----|---------------|
| Contin | ue Appraisal      | Finalize Apprai  | sal Details  |                                     |              |                    |          |    |               |
| C      | Organization Unit | Employment       | Name         | Appraisal                           | Period Begin | Period End         | Due Dat  | te | Document Type |
| =,     | Ψ.                | =3               | (A)          | (A)                                 | 5 0          | 5, 0               | =        | 8  | (A)           |
|        | No                | 3                | THREE, TRAIN | New Appraisal Form - Non Supervisor | 1/2/2020     | 43/34/3030         | 4/24/207 | 21 | Manager       |
|        | No                | 3                | THREE, TRAIN | New Appraisal Form - Non Supervisor | 1/2/2020     | Open               |          | 21 | Employee      |
|        |                   |                  |              |                                     |              | Save               |          |    |               |
|        |                   |                  |              |                                     |              | Update             |          |    |               |
|        |                   |                  |              |                                     |              | Finalize Appraisal |          |    |               |
|        |                   |                  |              |                                     |              | Revert To Draft    |          |    |               |
|        |                   |                  |              |                                     |              | Consolidated App   | raisal   |    |               |
|        |                   |                  |              |                                     |              | View Audit Log     |          |    |               |
|        |                   |                  |              |                                     |              | View Full Audit Lo | g        |    |               |
|        |                   |                  |              |                                     |              |                    | _        |    |               |
|        |                   |                  |              |                                     |              | Options            | +        |    |               |
|        |                   |                  |              |                                     |              | Drill Around®      | ×.       |    |               |
|        |                   |                  |              |                                     |              |                    |          |    |               |

- 6. The Appraisal Full Audit Log will display. The columns can be adjusted to display the full contents of the column or minimize irrelevant columns. Depending on how big or small the columns are will determine if some information is on the first or second screen.
- 7. Below is an example of a historical appraisal that went through all the appraisal process steps. Notice, you will see each step of the appraisal process in the "action" column.

| Employ  | /ee Appraisa           | al Full Audit Log      |                |                     |        |                                        |             |        |          |  |  |  |  |
|---------|------------------------|------------------------|----------------|---------------------|--------|----------------------------------------|-------------|--------|----------|--|--|--|--|
| Sort As | Sort Ascending Compare |                        |                |                     |        |                                        |             |        |          |  |  |  |  |
|         |                        |                        |                |                     |        |                                        |             |        |          |  |  |  |  |
| Period  | Is Correction          | Time                   | Effective Date | Effective Time Zone | Actor  | Action                                 | Action Type | Reason | Comment  |  |  |  |  |
| Current | No                     | 12/11/2014 12:22:19 PM |                |                     |        |                                        | Unknown     |        |          |  |  |  |  |
| Past    | No                     | 12/11/2014 12:22:04 PM | 12/11/2014     |                     | lawson | ApprovalProcessComplete                | Update      |        |          |  |  |  |  |
| Past    | No                     | 12/11/2014 12:22:04 PM | 12/11/2014     |                     | TRAIN8 | EmployeeApprove                        | Update      |        | l agree. |  |  |  |  |
| Past    | No                     | 12/11/2014 12:21:19 PM | 12/11/2014     |                     | TRAIN3 | SubmitForAcknowledgmentToEmployee      | Update      |        |          |  |  |  |  |
| Past    | No                     | 12/11/2014 12:21:03 PM | 12/11/2014     |                     | lawson | UplineManagerApprove                   | Update      |        | Approved |  |  |  |  |
| Past    | No                     | 12/11/2014 12:20:15 PM | 12/11/2014     |                     | TRAIN3 | SubmitForAcknowledgmentToUplineManager | Update      |        |          |  |  |  |  |
| Past    | No                     | 12/11/2014 12:20:07 PM | 12/11/2014     |                     | TRAIN3 | FinalizeManagerAppraisal               | Update      |        |          |  |  |  |  |
| Past    | No                     | 12/11/2014 12:19:46 PM | 12/11/2014     |                     | TRAIN3 | ChangeStatusToInProgress               | Update      |        |          |  |  |  |  |
| Past    | No                     | 12/11/2014 12:19:31 PM | 12/11/2014     |                     | TRAIN3 | Create                                 | Create      |        |          |  |  |  |  |

Some useful columns on this screen are:

- **Time** Date and time stamp for each action taken on an appraisal.
- Actor Employee EIN/ID that performed the action. If actor = 'lawson', this indicates a process flow update (usually found on the Upline Manager Approve/Reject action). If the Actor ID has initials and numbers or begins with adm, this indicates someone from HRIS has performed the action (ie. xxx99999 or admxxxx).
- Action Shows all actions taken on the appraisal. The top line listed as 'Current' will always be blank. The 2<sup>nd</sup> line will show the most recent action taken. The various actions will be explained below in the Action Table.
- **Comment** Displays the comments entered by the upline or employee during the acknowledgment process. The employee comments are included in the consolidated appraisal. The upline's comments are only displayed here and in the approval/rejection email sent to the supervisor when the upline acknowledges the appraisal.

There are additional columns to this screen but you must scroll to the right to view them.

| Employ  | hployee Appraisal Full Audit Log _ |                     |  |                  |          |                    |                 |          |                |                 |                              |  |  |  |
|---------|------------------------------------|---------------------|--|------------------|----------|--------------------|-----------------|----------|----------------|-----------------|------------------------------|--|--|--|
| Sort As | ort Ascending Compare              |                     |  |                  |          |                    |                 |          |                |                 |                              |  |  |  |
|         |                                    |                     |  |                  |          |                    |                 |          |                |                 |                              |  |  |  |
| Subj    | Correc                             | Authenticated Actor |  | HR Organization  | Employee | Employee Appraisal | Work Assignment | Position | Document Owner | Appraisal Owner | Appraisal Status             |  |  |  |
|         |                                    |                     |  | State of Arizona | 8        | 23                 | 1               | 61854    | Manager        | 3               | Acknowledged                 |  |  |  |
| HCM     |                                    | lawson              |  | State of Arizona | 8        | 23                 | 1               | 61854    | Manager        | 3               | Acknowledged                 |  |  |  |
| HCM     |                                    | lawson              |  | State of Arizona | 8        | 23                 | 1               | 61854    | Manager        | 3               | Submitted For Acknowledgment |  |  |  |
| HCM     |                                    | TRAIN3              |  | State of Arizona | 8        | 23                 | 1               | 61854    | Manager        | 3               | Submitted For Acknowledgment |  |  |  |
| HCM     |                                    | lawson              |  | State of Arizona | 8        | 23                 | 1               | 61854    | Manager        | 3               | Finalized                    |  |  |  |
| HCM     |                                    | TRAIN3              |  | State of Arizona | 8        | 23                 | 1               | 61854    | Manager        | 3               | Submitted For Acknowledgment |  |  |  |
| HCM     |                                    | TRAIN3              |  | State of Arizona | 8        | 23                 | 1               | 61854    | Manager        | 3               | Finalized                    |  |  |  |
| HCM     |                                    | TRAIN3              |  | State of Arizona | 8        | 23                 | 1               | 61854    | Manager        | 3               | In Progress                  |  |  |  |
| HCM     |                                    | TRAIN3              |  | State of Arizona | 8        | 23                 | 1               | 61854    | Manager        | 3               | Draft                        |  |  |  |

Some useful columns on this screen are:

- **Employee** The EIN of the employee who the appraisal is for.
- **Appraisal Status** Shows the status that would display on the Appraisal Maintenance screen for the appraisal. The one exception is the 'Acknowledged' status which means the appraisal is complete and on the Historical tab on the Appraisal Maintenance screen.

## Action Column

The Action column will describe what steps have been completed and which are still pending.

| Employ  | vee Appraisa           | al Full Audit Log      |                |                     |        |                                        |             |        |          |  |  |  |  |
|---------|------------------------|------------------------|----------------|---------------------|--------|----------------------------------------|-------------|--------|----------|--|--|--|--|
| Sort As | Sort Ascending Compare |                        |                |                     |        |                                        |             |        |          |  |  |  |  |
|         |                        |                        |                |                     |        |                                        |             |        |          |  |  |  |  |
| Period  | Is Correction          | Time                   | Effective Date | Effective Time Zone | Actor  | Action                                 | Action Type | Reason | Comment  |  |  |  |  |
| Current | No                     | 12/11/2014 12:22:19 PM |                |                     |        |                                        | Unknown     |        |          |  |  |  |  |
| Past    | No                     | 12/11/2014 12:22:04 PM | 12/11/2014     |                     | lawson | ApprovalProcessComplete                | Update      |        |          |  |  |  |  |
| Past    | No                     | 12/11/2014 12:22:04 PM | 12/11/2014     |                     | TRAIN8 | EmployeeApprove                        | Update      |        | l agree. |  |  |  |  |
| Past    | No                     | 12/11/2014 12:21:19 PM | 12/11/2014     |                     | TRAIN3 | SubmitForAcknowledgmentToEmployee      | Update      |        |          |  |  |  |  |
| Past    | No                     | 12/11/2014 12:21:03 PM | 12/11/2014     |                     | lawson | UplineManagerApprove                   | Update      |        | Approved |  |  |  |  |
| Past    | No                     | 12/11/2014 12:20:15 PM | 12/11/2014     |                     | TRAIN3 | SubmitForAcknowledgmentToUplineManager | Update      |        |          |  |  |  |  |
| Past    | No                     | 12/11/2014 12:20:07 PM | 12/11/2014     |                     | TRAIN3 | FinalizeManagerAppraisal               | Update      |        |          |  |  |  |  |
| Past    | No                     | 12/11/2014 12:19:46 PM | 12/11/2014     |                     | TRAIN3 | ChangeStatusToInProgress               | Update      |        |          |  |  |  |  |
| Past    | No                     | 12/11/2014 12:19:31 PM | 12/11/2014     |                     | TRAIN3 | Create                                 | Create      |        |          |  |  |  |  |

#### Here is a list of actions you may see within the audit log.

| Action                | Appraisal Status on<br>Appraisal Maintenance | Next Steps                                             | Who Is<br>Responsible |
|-----------------------|----------------------------------------------|--------------------------------------------------------|-----------------------|
|                       | Screen                                       |                                                        |                       |
| Create                | Draft (Active tab)                           | Fill in performance plan goals and acknowledgment tab. | Manager               |
| Change Status To In   | In Progress (Active tab)                     | Finish entering ratings and                            | Manager               |
| Progress              |                                              | comments. Then Finalize appraisal.                     |                       |
| Finalize Manager      | Finalized                                    | Submit to Upline.                                      | Manager               |
| Appraisal             |                                              |                                                        |                       |
| Submit For            | Submitted for                                | Upline needs to review                                 | Upline                |
| Acknowledgment To     | Acknowledgment                               | appraisal in their inbasket and                        |                       |
| Upline Manager        | (Finalized tab)                              | approve or reject.                                     |                       |
| Upline Manager Reject | In Progress (Active tab)                     | Edit appraisal, finalize and                           | Manager               |
|                       |                                              | resubmit to upline.                                    |                       |
| Upline Manager        | Finalized                                    | Submit to Employee.                                    |                       |
| Approve               |                                              |                                                        |                       |

| Cancel<br>Acknowledgment | Finalized                 | Revert to in progress to make<br>changes or resubmit to upline<br>or employee. | Manager  |
|--------------------------|---------------------------|--------------------------------------------------------------------------------|----------|
| Revert To In Progress    | In Progress (Active tab)  | Edit appraisal, finalize and resubmit to upline.                               | Manager  |
| Submit For               | Submitted for             | Employee needs to                                                              | Employee |
| Acknowledgment To        | Acknowledgment            | acknowledge appraisal in their                                                 |          |
| Employee                 | (Finalized tab)           | inbasket.                                                                      |          |
| Employee Approve         | Complete (Historical tab) | N/A                                                                            | N/A      |
| Manual                   | Complete (Historical tab) | N/A                                                                            | N/A      |
| Acknowledgment           |                           |                                                                                |          |
| (only a proxy can        |                           |                                                                                |          |
| perform)                 |                           |                                                                                |          |
| Approval Process         | Complete (Historical tab) | N/A                                                                            | N/A      |
| Complete                 |                           |                                                                                |          |

## **Examples**

## Here is an appraisal that was manually acknowledged by proxy 152923.

| Employ                 | Employee Appraisal Full Audit Log |                        |                |                     |        |                          |             |        |         |  |  |  |
|------------------------|-----------------------------------|------------------------|----------------|---------------------|--------|--------------------------|-------------|--------|---------|--|--|--|
| Sort Ascending Compare |                                   |                        |                |                     |        |                          |             |        |         |  |  |  |
|                        |                                   |                        |                |                     |        |                          |             |        |         |  |  |  |
| Period                 | Is Correction                     | Time                   | Effective Date | Effective Time Zone | Actor  | Action                   | Action Type | Reason | Comment |  |  |  |
| Current                | No                                | 12/11/2014 12:13:32 PM |                |                     |        |                          | Unknown     |        |         |  |  |  |
| Past                   | No                                | 06/20/2014 03:17:52 PM | 06/20/2014     |                     | 152923 | ManualAcknowledgment     | Update      |        |         |  |  |  |
| Past                   | No                                | 06/20/2014 03:16:49 PM | 06/20/2014     |                     | 152923 | FinalizeManagerAppraisal | Update      |        |         |  |  |  |
| Past                   | No                                | 06/20/2014 03:13:56 PM | 06/20/2014     |                     | TRAIN3 | RevertToInProgress       | Update      |        |         |  |  |  |
| Past                   | No                                | 06/20/2014 03:13:43 PM | 06/20/2014     |                     | TRAIN3 | FinalizeManagerAppraisal | Update      |        |         |  |  |  |
| Past                   | No                                | 06/20/2014 03:12:59 PM | 06/20/2014     |                     | TRAIN3 | ChangeStatusToInProgress | Update      |        |         |  |  |  |
| Past                   | No                                | 06/20/2014 03:12:32 PM | 06/20/2014     |                     | TRAIN3 | Create                   | Create      |        |         |  |  |  |

#### Here is an employee self-appraisal that is complete and on the Historical tab.

| E  | Employee Appraisal Full Audit Log |               |                        |                |                     |        |                          |             |        |         |  |  |
|----|-----------------------------------|---------------|------------------------|----------------|---------------------|--------|--------------------------|-------------|--------|---------|--|--|
| \$ | Sort Ascending Compare            |               |                        |                |                     |        |                          |             |        |         |  |  |
|    |                                   |               |                        |                |                     |        |                          |             |        |         |  |  |
| ſ  | Period                            | Is Correction | Time                   | Effective Date | Effective Time Zone | Actor  | Action                   | Action Type | Reason | Comment |  |  |
|    | Current                           | No            | 12/11/2014 12:16:43 PM |                |                     |        |                          | Unknown     |        |         |  |  |
|    | Past                              | No            | 06/03/2014 09:25:32 AM | 06/03/2014     |                     | TRAIN8 | FinalizeAppraisal        | Update      |        |         |  |  |
|    | Past                              | No            | 06/03/2014 09:25:01 AM | 06/03/2014     |                     | TRAIN8 | ChangeStatusToInProgress | Update      |        |         |  |  |
| 1  | Past                              | No            | 06/03/2014 09:22:36 AM | 06/03/2014     |                     | TRAIN3 | Create                   | Create      |        |         |  |  |

## Here is a typical manager appraisal that is complete and on the Historical tab.

| Employ  | Employee Appraisal Full Audit Log |                        |                |                     |        |                                        |             |        |          |  |  |  |
|---------|-----------------------------------|------------------------|----------------|---------------------|--------|----------------------------------------|-------------|--------|----------|--|--|--|
| Sort As | Sort Ascending Compare            |                        |                |                     |        |                                        |             |        |          |  |  |  |
|         |                                   |                        |                |                     |        |                                        |             |        |          |  |  |  |
| Period  | Is Correction                     | Time                   | Effective Date | Effective Time Zone | Actor  | Action                                 | Action Type | Reason | Comment  |  |  |  |
| Current | No                                | 12/11/2014 12:22:19 PM |                |                     |        |                                        | Unknown     |        |          |  |  |  |
| Past    | No                                | 12/11/2014 12:22:04 PM | 12/11/2014     |                     | lawson | ApprovalProcessComplete                | Update      |        |          |  |  |  |
| Past    | No                                | 12/11/2014 12:22:04 PM | 12/11/2014     |                     | TRAIN8 | EmployeeApprove                        | Update      |        | l agree. |  |  |  |
| Past    | No                                | 12/11/2014 12:21:19 PM | 12/11/2014     |                     | TRAIN3 | SubmitForAcknowledgmentToEmployee      | Update      |        |          |  |  |  |
| Past    | No                                | 12/11/2014 12:21:03 PM | 12/11/2014     |                     | lawson | UplineManagerApprove                   | Update      |        | Approved |  |  |  |
| Past    | No                                | 12/11/2014 12:20:15 PM | 12/11/2014     |                     | TRAIN3 | SubmitForAcknowledgmentToUplineManager | Update      |        |          |  |  |  |
| Past    | No                                | 12/11/2014 12:20:07 PM | 12/11/2014     |                     | TRAIN3 | FinalizeManagerAppraisal               | Update      |        |          |  |  |  |
| Past    | No                                | 12/11/2014 12:19:46 PM | 12/11/2014     |                     | TRAIN3 | ChangeStatusToInProgress               | Update      |        |          |  |  |  |
| Past    | No                                | 12/11/2014 12:19:31 PM | 12/11/2014     |                     | TRAIN3 | Create                                 | Create      |        |          |  |  |  |